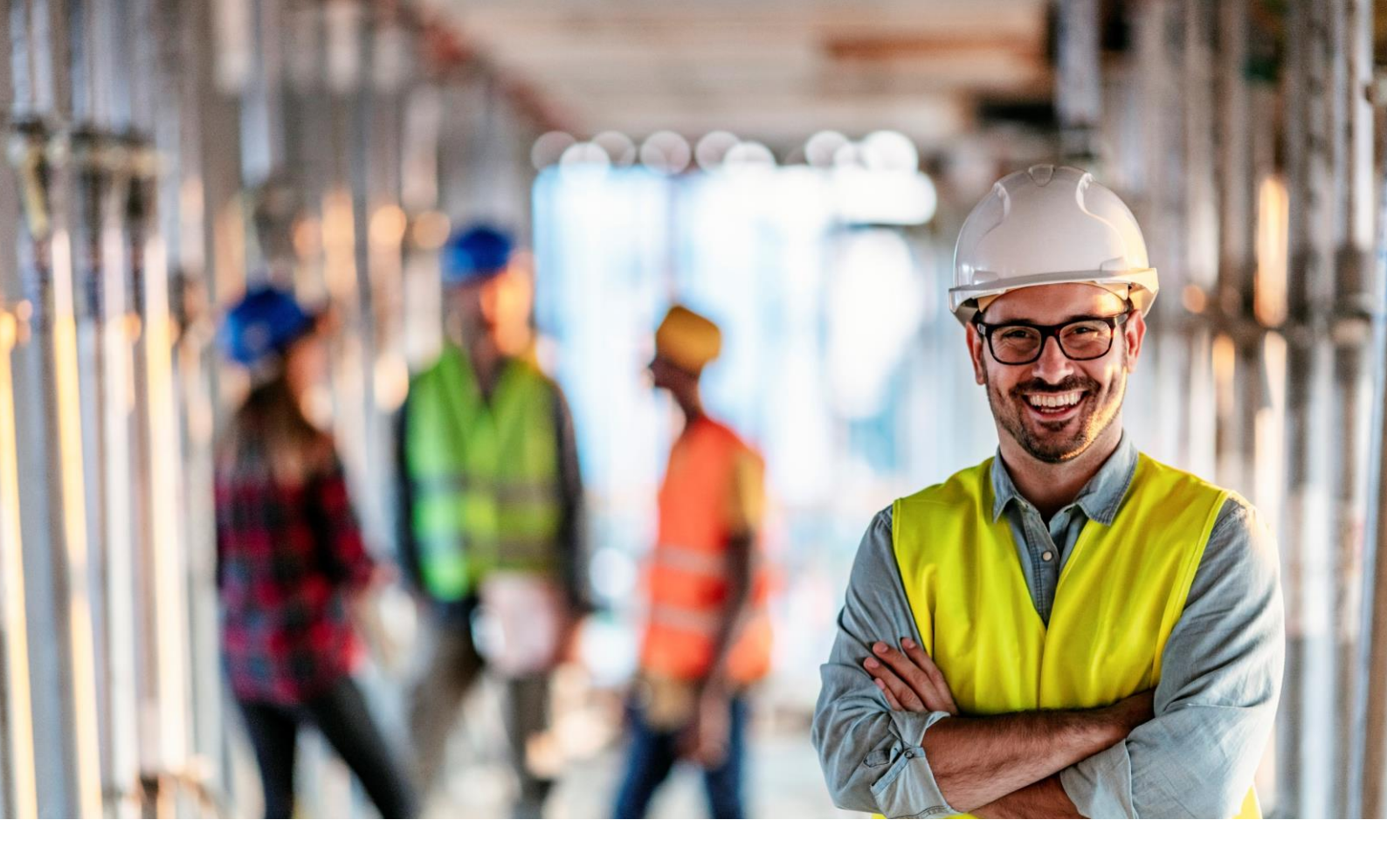

# Espace Connecté Entreprise La déclaration d'accident

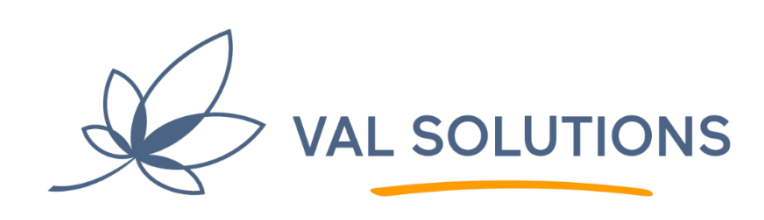

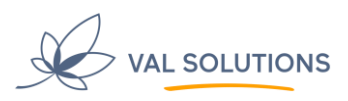

# Sommaire

| Sommaire                                                                 | .2 |
|--------------------------------------------------------------------------|----|
| 1 Gestion documentaire                                                   | .3 |
| 2 Introduction                                                           | .4 |
| 3 Déclaration sur espace uEgar ► sur Net.entreprise                      | 5  |
| 3.1 Etape 1 : saisie de la déclaration d'accident sur votre espace uEgar | 5  |
| 3.2 Etape 2 : import de la déclaration d'accident sur Net.entreprise     | 6  |

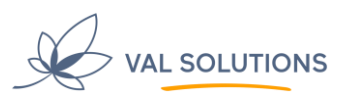

# **1 Gestion documentaire**

Liste des versions et révisions

| Version / Révision | Date       | Objet         | Rédaction       | Validation |
|--------------------|------------|---------------|-----------------|------------|
| 1.0                | 09/01/2024 | Création      | Hélène FOURMONT |            |
|                    |            | Du document   |                 |            |
|                    | 04/09/2024 | Mise en forme | Sandrine Furet  |            |
|                    |            |               |                 |            |
|                    |            |               |                 |            |
|                    |            |               |                 |            |
|                    |            |               |                 |            |

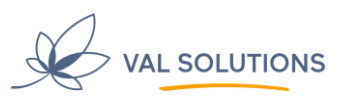

### 2 Introduction

La déclaration d'accident de vos salariés sur votre espace connecté uEgar présente de nombreux avantages, sans exempter la déclaration sur Net.entreprise.

Les avantages à déclarer les accidents de vos salariés sur votre espace connecté uEgar sont les suivants :

- Affichage du CERFA de Net Entreprise, pré rempli des données connues du logiciel
- $\rightarrow$  Gagner du temps

 $\cap$ 

Possibilité d'y associer un arrêt

→ Bénéficier des alertes (fin d'arrêt de travail, rendez-vous pris sur un arrêt de travail etc.)

▶ En déclarant les accidents de vos salariés sur votre espace, vous offrez surtout une visibilité du traitement de ses accidents (et arrêts) au salarié – sur son propre espace my uEgar, et à votre service de santé – dans le dossier du salarié.

Pour déclarer l'accident **simplement et conjointement sur votre espace uEgar et sur Net.entreprise**, 2 possibilités s'offrent à vous :

- 1) Déclaration sur votre espace uEgar, puis import de votre déclaration sur Net.entreprise
- 2) Déclaration sur Net.entreprise, puis import de votre déclaration sur votre espace uEgar

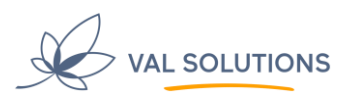

#### 3 Déclaration sur espace uEgar ► sur Net.entreprise

#### 3.1 Etape 1 : saisie de la déclaration d'accident sur votre espace uEgar

Depuis votre page d'accueil :

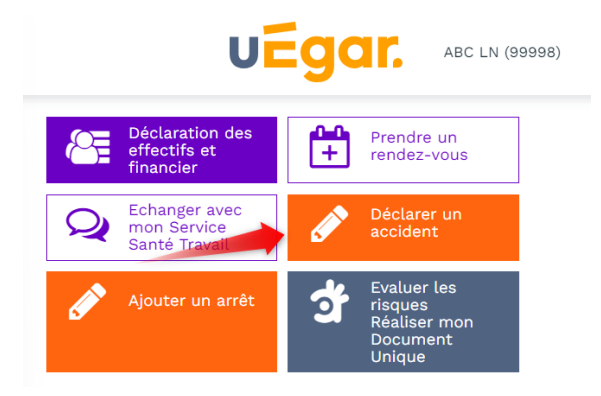

#### Affichage du Cerfa :

| éclarer un accider          | nt du travail           |                               |            |              | * Champ obligat |  |
|-----------------------------|-------------------------|-------------------------------|------------|--------------|-----------------|--|
| L'EMPLOYEUR                 |                         |                               |            |              |                 |  |
|                             | Etablissement d'attache | permanent de la victi         | me 🕜       |              |                 |  |
| Nom et prénom ou raison so  | ciale de l'employeur *  | Adresse de l'emple            | oyeur *    |              |                 |  |
| ABC LN                      |                         | 13 RUE DE LA PA               | AIX        |              |                 |  |
| N° SIRET de l'établissement | d'attache *             | Ligne 2                       |            |              |                 |  |
| Nº de Téléphone             | Email                   | Ligne 3                       |            |              |                 |  |
|                             | @gmail.com              | 33110                         |            | LE BOUSCAT   | Pays            |  |
| CPAM de l'employeur         |                         | Nº de risque Sécurité Sociale |            |              |                 |  |
| 331 - BORDEAUX              | •                       |                               |            |              | -               |  |
| Nom du service de santé au  | travail *               | Adresse du servic             | e de santé | au travail * |                 |  |
| UEGAR_PROJ                  |                         | Mon adresse                   |            |              |                 |  |
|                             |                         |                               |            |              |                 |  |

Une fois votre déclaration enregistrée, récupération du fichier zippé à destination de Net.entreprise :

|                                        | + Décla                                                                             | rer un accident                                                                                                 | Importer                                                                                                    |                                                                                                    |
|----------------------------------------|-------------------------------------------------------------------------------------|----------------------------------------------------------------------------------------------------|----------------------------------------------------------------------------------------------------|----------------------------------------------------------------------------------------------------|
| Date et heure<br>24/02/2022 à<br>09:00 | Lieu de l'accident<br>Au cours du trajet entre le domicile<br>et le lieu de travail | Conséquence<br>Sans arrêt de<br>travail                                                                         | Etat<br>Validée le 01/03/2022<br>Transmise au Service Santé Travail le<br>01/03/2022<br>Transmise à l'organisme di<br>maladie le 20/02/2023       | Détails     Déclaration d'accident     Documents pour NET-Entreprises.fr                                                                                                    |
|                                        | Date et heure<br>24/02/2022 à<br>03:00                                              | Date et heure Lieu de l'accident  24/02/2022 à Au cours du trajet entre le domicile 09:00 et le lieu de travail | Date et heure Lieu de l'accident Conséquence 24/02/2022 à Au cours du trajet entre le domicile 09:00 Au cours du trajet entre le domicile travail | Déclarer un accident     Importer       Date et heure     Lieu de l'accident     Conséquence     Etat       24/02/2022 à<br>09:00     Au cours du trajet entre le domicile<br>et le lieu de travail     Sans arrêt de<br>travail     Sans arrêt de<br>travail     Sans arrêt de<br>travail     Sans arrêt de<br>travail |

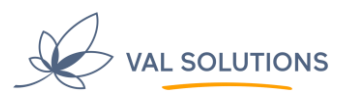

 $\Delta$  « Transmise à l'organisme d'assurance maladie » : il n'y a aucune transmission automatique, ici il s'agit simplement de votre indication – en cochant l'information, que vous avez bien transmis la déclaration à l'assurance maladie.

#### 3.2 Etape 2 : import de la déclaration d'accident sur Net.entreprise

| NET-ENTREPRISES                                                                                                   | •FR<br>pociales                                                    |                                          |                                                     |                                      |                                       | 0                               | 0 |
|----------------------------------------------------------------------------------------------------|--------------------------------------------------------------------|------------------------------------------|-----------------------------------------------------|--------------------------------------|---------------------------------------|---------------------------------|---|
| ORTAIL OFFICIEL                                                                                                   | DESD                                                               | ÉCLARATION                               | S SOCIALE                                           | S E N LI                             | Administrateur - D                    | Déclarant                       |   |
| Nos déclarations Vos déclarations                                                                                 |                                                                    |                                          |                                                     |                                      |                                       |                                 |   |
| C3S                                                                                                    | ſ                                                                  | DADS-U                                   | DA                                                  | г                                    | DPAE (e                               | ex-DUE)                         |   |
| Contribution sociale de solidarité des sociétés                                                                   | Service fermé depuis le<br>07/11/2023                              |                                          | Déclaration d'accident du<br>travail ou de trajet   |                                      | Déclaration préalable a<br>l'embauche |                                 |   |
| Saisie de formulaire                                                                                              | La DSN es                                                          | t maintenant obligatoire                 | Salsie du formulaire en<br>fichier issu de votre lo | II DAT dépôt de<br>giciel de paie/RH | Saisie de formulaire<br>issu du       | ou dépôt de fichier<br>logiciel |   |
|                                                                                                    |                                                                    | MA                                       |                                                     |                                      |                                       |                                 |   |
| VOTRE TABLEAU DE BORD                                                                                             |                                                                    | VOTRE ESPACE EN                          | TREPRISE                                            | VOS SE                               | RVICES COMPLEM                        | IENTAIRES                       |   |
| Vos notifications                                                                                                 | ¥                                                                  | Gestion                                  | ¥                                                   | Out                                  | ils de Contrôle                       | ¥                               |   |
| Vos déclarations                                                                                                  | *                                                                  | Consultation                             | 4                                                   | Réfé                                 | érentiels                             | 4                               |   |
| Accueil<br>Vos salariés                                                                                           | ttreprise<br>es maladie et risques pro<br>ENTREPRISE VAU<br>ÉTABLI | fessionnels<br>L SOLUTIONS - 522 501 923 | SIDET                                               |                                      |                                       | θ                               |   |
| Déclarer un accident du travail et<br>ajouter des réserves                                                        |                                                                    | Seccome any                              | SINE I                                              |                                      |                                       |                                 |   |
| iaisir une attestation de salaire et<br>iccéder aux bordereaux<br>iuivre les dossiers d'indemnités<br>ournalières | DÉCL                                                               | Déclarer un accident du travail          | ENT DU TRAVA                                        | IL                                   |                                       |                                 |   |
| Votre entreprise                                                                                                  |                                                                    | Ð                                        |                                                     | Z                                    |                                       |                                 |   |
| scceder au compte AT/MP                                                                                           | acci                                                               | Déclarer un Ti<br>ident du travail stru  | ransmettre un flux<br>cturé de déclaration<br>(EDI) | Ajouter des réserves                 |                                       |                                 |   |
| Participer à une enquête &                                                                                        | -                                                                  |                                          | 1999                                                |                                      |                                       |                                 |   |

Connexion à votre compte Net.entreprise, espace déclaration :

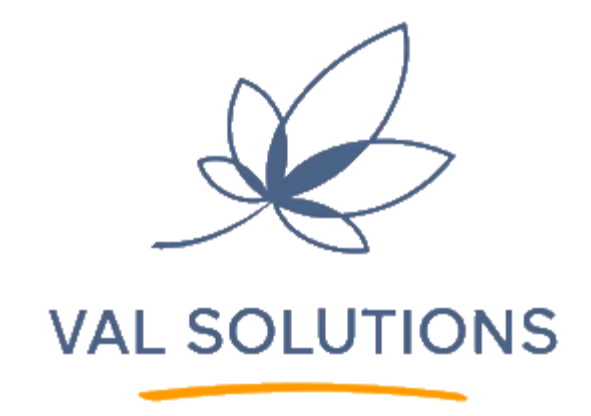

Tél. : +33 (0)4 68 41 50 44 Email : contact@val-solutions.fr val-solutions.fr

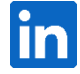

VAL SOLUTIONS | Parc du Vercors, 5 rue du Vercors 69007 Lyon | Tél : +33 (0)4 68 41 50 44